# ASD Job Applications Applicant User Guide

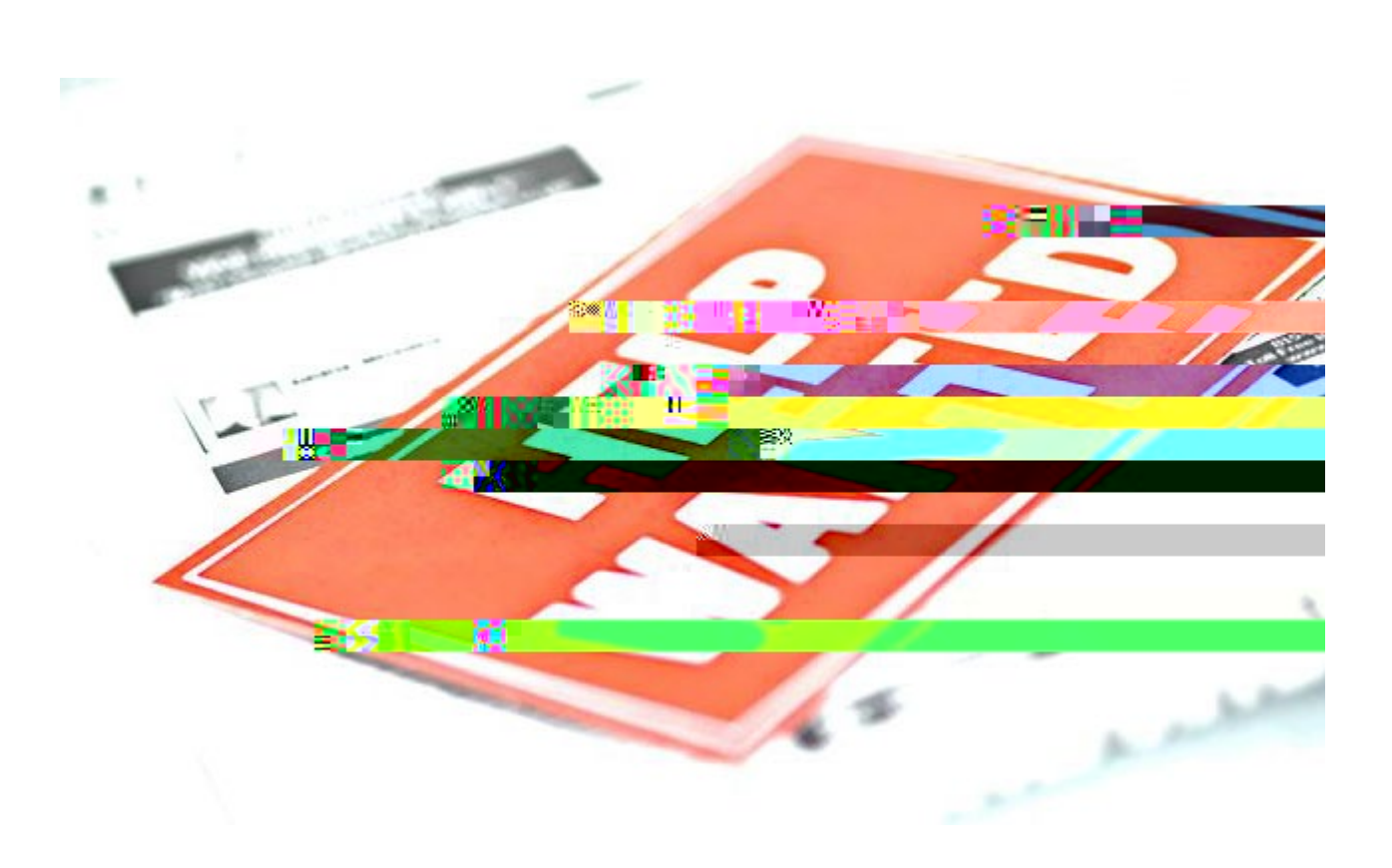

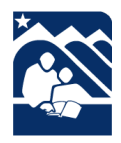

Published by the ASDalent ManagemenDepartment www.asdk12.org/vorkforasdor 9077424115 HR #518

## Contents

| Welcome to the Anchorage School District                         | 3  |
|------------------------------------------------------------------|----|
| Finding Information on Jobs                                      | 4  |
| Work For ASD Page                                                | 5  |
| Viewing Job Postings                                             | 6  |
| Filling Out the Application                                      | 8  |
| System Basics                                                    | 8  |
| Non ASD, Temporary, Substitute, or Out ofgaining Unit Applicants | 9  |
| Current Regular ASD Employee Transfer Applicants                 | 14 |
| Current AEA Transfer Applicants                                  | 14 |
| Applying for Another Job                                         |    |
| No Longer Interested                                             | 15 |

### Welcome to the Anchorage School District

The following pages are a reference for both new applicants ASD employeesterested in positions with the Anchorage School District.

All of ASD's positions are advertisedount website <u>www.asdk12.org/workforas</u>dWhen applying, you will be applying through our Frontline Recruiting & Hiring system h members of the public and current employees interested in positions ASD apply through this sym. If you are in need of assistance, please defree to call us at 90742-4115. We would also be pleased to great work with you in personat the Talent Management front counter, 5530 E Northern Lights. Blvd

### **Finding Information on Jobs**

Information on working foAnchorage School District as well as current position vacaarciesiewed online on theASD website

- 1. On the homepage, look at the right forethyellow menu button labeledWANT TO.
- 2. Click on the words pply for a Job.
- 3. Or you can go to the Vork for ASDvebsite directly, at www.asdk12.org/workforasd

|                                     | Hot Topics                  | District Report Cards | Our Schools 👻                      | Employee Options 👻 |                                                                                                    |
|-------------------------------------|-----------------------------|-----------------------|------------------------------------|--------------------|----------------------------------------------------------------------------------------------------|
|                                     |                             |                       | M Carrier                          |                    |                                                                                                    |
| ply for a Job                       |                             |                       | - Smiol My C                       | hild               | Др                                                                                                    |
|                                     | λ.<br>≥≝88 <sup>11</sup> πε |                       | anskedsto                          | isia kon ex        |                                                                                                    |
| <u>DescuBeabhan</u><br>Na Camarinta | <mark>Athonomea</mark>      | - Anno                | oo <u>O/Record</u><br>oo Din ond D |                    | and the second second second second second second second second second second second second second second secon |
|                                     |                             |                       |                                    |                    |                                                                                                    |
|                                     |                             |                       |                                    |                    |                                                                                                    |
|                                     |                             |                       |                                    |                    |                                                                                                    |

### Work For ASD Page

On the Work for ASD age, links in the left side bar contain general information on working for the Anchorage School District. Each area has an overview of the types of positions that support our district and the benefits we offer our regular employees.

When you are ready to view our openings and apply, scroll down to the section with the header *Apply for a Job.* You will see several buttons.

- Internal positions: Clickiew positions open to internal applicants to see all open ASD vacancies.
  - Positions marked with the reiditernal only noteare only open to ASD employees who are currently working inthat position's associated bargaining unit.
- External positions: *Click View positions open external applicant* to view ASD vacancies that are open to any qualified pplicant.
- To view a basic list of open positions, click the link Valeparint a list of open positions.
- If you have applied with us before and wantpensritii00 Td2.269(i)10.t41 Tc 0 Tw 3.97e.01 Tc 0.01 Tw [s

Clicking on a category shows a list of open positions that group The main header shows the title, date

## Filling Out the Application

After clicking Apply on the job description, a new window will open to start or log into your application.here are severadptions on the application login screen

- Start: Creates a new profile and application for applicants who have never applied for Anchorage School District using Recruiting & Hiring.
- Login:Allowsapplicants who applied with Anchorage School in the pastto log in and update their profile and/or apply for another job Note that returning applicants should review any existing information and pdate it as needed.
- Import: Allows newapplicants who have previous applied toa different schooldistrict that uses the Recruiting & Hiring/AppliTrack system import basic information into their new ASD profile that this option only brings over basic informati that is the same in both systems.

#### Non ASD, Temporary, Substitute, or Out of Bargaining Unit Applicants

Applicants who are new tASD, a current temporary or substitute employee, or who are applying for a job that is not in your current position's bargaining unit will fill out the full, or external, application.

- 1. To begin, click STARTLOGINEither enter your personal information update it. The email address you enter will become the username for your profile. Remember this email and password so that you can log in again in the future.
- 2. On the first page, enter your name and basic contact information:
  - a. Your emailaddress.
  - b. A password. This will allow you to save a partly completed application and come back to it later, or to apply for additional positions in the future.
  - c. Choose a secret question and type in the answer. This willy to elpo log in to your account if you forget your password.
- 3. Click the *Next Page* arrow at the bottom right of the screen to continue.

- 4. On the second page, choose I am currently a member of the public....
  - a. At this point, at the bottom of the age you will see the optionave as Draft. Clicking this option allows you to save your application with the information you have already filled out. You can return to the application later to finish it. However, the application

10. The Position Desired page lists the titles of educateacher jobs that we often hire for. Only those marked \*\*Vacancy\*\* in red currently have openings. Check the box for any position title you are qualified for andvould like to be considered for if a job opens in the future.

| Certificated Content Areas: If you are interest | ted in certificated content areas. |
|-------------------------------------------------|------------------------------------|
|                                                 | Counselor                          |
| Counselor: 9-12                                 | Counselor: 7-8                     |
|                                                 | Counselor: K-6 **Vacancy**         |
|                                                 |                                    |
|                                                 |                                    |
|                                                 |                                    |
|                                                 |                                    |
|                                                 |                                    |
|                                                 |                                    |
|                                                 |                                    |
|                                                 |                                    |
|                                                 |                                    |
|                                                 |                                    |

11. On the nextpage, enter information on your previous joexperience.

| um mikroge Slifte<br>will bowend ing | anti in 1977 da anti anti anti anti anti anti anti ant | <u>35 a</u><br>19 <del>a</del> 7 | <u>chats</u><br>t <u>sthor</u> |
|--------------------------------------|--------------------------------------------------------|----------------------------------|--------------------------------|
|                                      |                                                        | •                                | ••                             |
| nployer Name:                        | Northern Air Cargo                                     | and the second                   | * Er                           |
| sition Title:                        | Budget Analyst                                         |                                  | 🏶 Pc                           |
| loyer Contact                        | Information                                            |                                  | Emp                            |
| et:                                  |                                                        |                                  | Stree                          |

- 12. On the Reference page, please enter the name and contact information of any references.
  - a. Forcertificatededucator positions, please be sure to enter an accurate email address. The reference will receive an emailed reference survey case have the reference complete the reference form.
- 13. On the next few pages, enter your education, certifications, and additional skills.

| 🕷 High School Attended | 🗰 Graduation Status |
|------------------------|---------------------|
| Test High School       | H.S. Diploma        |
| Ciţv:                  | State               |
| hiyandhana ar          |                     |

17. The questions on the Equal Employment Opportunity page

#### Current Regular ASD Employee Transfer Applicants

All applicants will fill out the application similar to tprevious setion. Applicants who are currently regular employees will fill out either a shorter internal application or the full external application depending on which position is being applied or. Current AEA please see the next section.

- 1. Like the full application of beginclick START LOGINDepending on whether you have used our current system, either enter your personal information or update it. The email address you enter is the username for your profile.
- 2. On the first page, eview orenter your name and basic contact information
- 3. Click the Next Page arrow at the bottom right of the screen to continue.
- 4. On the Current Employment Status page:
  - a. If you are applying for a position that is part<u>of</u> a differbatgaining unit than the one you currently work in, clickam currently a member of the public....
  - b. If you are applying for a position that**part** of <u>the same</u>bargaining unit **a**the one you currently work in click*I* am a regular employee of the Anchorage School District.
  - c. ClickNext Page at the bottom right.
- 5. Continue filling out the rest of the provided application pages, the same as a new applicant
- 6. ClickFinish and Submit when done.
- 7. On the last page, you will have the option to print the application.
- 8. When the application is successfully submitted you will receive an email confirming your application and lising the positions for which you applied.

#### Current AEA Transfer Applicants

If you are currently working in a position associated with AEA and dwide to apply for a transfer, have been displaced, or a recturning from leave

- 1. Start the process by choosing I am a regular employee of the Anchorage Schoolstrict.
- 2. Fill out all of the provided application pages pecially the fields marked ith a red asterisk
- 3. When you view the Vacancy Desired page, choose of the positions in the AEA Transfer Requests category:
  - a. AEA Transfer of Location, Position or FTE: if you wish to request a voluntary transfer.
  - b. AEA Displacement: if you hav ficially been informed by your principal that you are displaced for the next school year.
  - c. AEA Return from Leave: if you are currently on leave and dirttereturn for the next school year. Please be sure to also notify the delites Department of your intent to

## Applying for Another Job

If later other positions open in which you have interest, do not